## Corriger un document

- Fiche 04 -

|                         | FONCTIONS                                                                                                    |     | MANIPULATIONS                                                                                                    |  |
|-------------------------|----------------------------------------------------------------------------------------------------|-----|----------------------------------------------------------------------------------------------------|--|
| PRÉPARER LA SAISIE      |                                                                                                    | Au  | Au choix :                                                                                                    |  |
| •                       | Afficher (ou masquer) les caractères non<br>imprimables (en principe, formater les paragraphes<br>avec un espacement avant et après)<br>Afficher (ou masquer) les textes d'annotation<br>masqués (exemple <u>Ne pas diffuser non visé</u> ) | •   | Activer (ou désactiver) l'outil<br><b>Outils - Options</b> – onglet Affichage et activer (ou<br>désactiver) toutes les marques de format<br><ctrl>+&lt;*&gt;</ctrl> |  |
| PRÉSENTER UN PARAGRAPHE |                                                                                                    |     |                                                                                                    |  |
| •                       | Alignement des paragraphes                                                                                                    | •   |                                                                                                    |  |
| •                       | Indentation 1ère ligne                                                                                                    | •   |                                                                                                    |  |
| •                       | Indentation de tout un paragraphe (retrait positif)                                                                                                    | •   | <b>#</b>                                                                                                    |  |
| •                       | Retrait négatif                                                                                                    | •   | · 1 · 1 · 1 · 1 · 1 · 1 · 2                                                                                                    |  |
| •                       | Espacement entre lignes d'un même paragraphe                                                                                                    | •   | Format - Paragraphe – Interligne                                                                                                    |  |
| •                       | Espacement (avant ou après) entre paragraphes                                                                                                    | •   | Format - Paragraphe - Espacement après                                                                                                    |  |
| INSÉRER                 |                                                                                                    | Cli | quer à l'endroit d'insertion et                                                                                                    |  |
| •                       | Espace protégé (dit aussi insécable)                                                                                                    | •   | <ctrl>+&lt;û&gt;+<espace></espace></ctrl>                                                                                                    |  |
| •                       | Mot                                                                                                    | •   | Saisir le mot                                                                                                    |  |
| •                       | Paragraphe                                                                                                    | •   | <entrée></entrée>                                                                                                    |  |
| •                       | Retour forcé à la ligne +/                                                                                                    | •   | <û>+ <entrée></entrée>                                                                                                    |  |
| •                       | Saut de page manuel                                                                                                    | •   | <ctrl>+&lt;û&gt;+<entrée></entrée></ctrl>                                                                                                    |  |
| AN                      | INOTER UN DOCUMENT                                                                                                    |     |                                                                                                    |  |
| •                       | Insérer un commentaire                                                                                                    | •   | Insertion – Commentaire                                                                                                    |  |
| •                       | Insérer un texte masqué                                                                                                    | •   | Saisir l'annotation et, après l'avoir sélectionnée<br>Format – Police et attribut : <i>masqué</i>                                                                   |  |
| SU                      | IPPRIMER                                                                                                    |     |                                                                                                    |  |
| •                       | Caractère                                                                                                    | •   | Selon la position du point d'insertion :                                                                                                    |  |
|                         |                                                                                                    |     | <ul> <li>Caractère courant : <suppr></suppr></li> <li>Caractère précédent : <backspaces< li=""> </backspaces<></li></ul>                                            |  |
|                         | Mat                                                                                                    |     |                                                                                                    |  |
| •                       | INIOT                                                                                                    | •   | A raide de la souris, double-clic et <suppr></suppr>                                                                                                    |  |
| •                       | Paragraphe                                                                                                    | •   | Triple-clic sur le paragraphe et <suppr></suppr>                                                                                                    |  |

|                        | FONCTIONS                                                                 |                  | MANIPULATIONS                                                                                                    |
|------------------------|---------------------------------------------------------------------------|------------------|----------------------------------------------------------------------------------------------------|
| SUBSTITUER             |                                                                           |                  |                                                                                                    |
| •                      | Taper sur du texte existant (refrappe)                                    | •                | Double-cliquer sur RFP de la barre d'état ou utiliser<br>la touche <inser><br/>RFP mode Insertion activé<br/>RFP mode Refrappe activé</inser>                                               |
| •                      | Corriger automatiquement                                                  | •                | <b>Outils - Correction automatique</b> – onglet<br>Correction automatique et cocher <i>Correction en</i><br><i>cours de frappe</i>                                                          |
| •                      | Mot                                                                       | •                | ou <b>Edition</b> – <b>Remplace</b> et <b>r</b> enseigner les champs <i>Rechercher</i> et <i>Remplacer par</i>                                                                              |
| •                      | Retours à la ligne superflus                                              | •                | ou Edition – Remplace                                                                                                    |
|                        |                                                                           | Po<br>sur<br>cho | ur compléter la zone de texte <b>Recherche,</b> cliquer<br>· le bouton <spécial> et dans la liste déroulante<br/>pisir <i>Paragraphe</i></spécial>                                          |
|                        |                                                                           | Lai              | sser vide la zone <b>Remplace</b> et <remplacer partout=""></remplacer>                                                                                                    |
| •                      | Paragraphe                                                                | •                | 👗 le paragraphe à supprimer et 🛍 les données                                                                                                    |
| •                      | Minuscules à majuscules (et inversement)                                  | •                | <û>+ <f3> autant de fois que souhaité<br/>(première lettre de chaque mot, toutes et aucune)</f3>                                                                                            |
| •                      | Lettres majuscules simples en lettres majuscules                          | Au choix :       |                                                                                                    |
|                        | accentuées                                                                | •                | Frapper la touche Alt + le code ANSI*                                                                                                    |
|                        |                                                                           | •                | Activer l'option <b>Outils</b> – <b>Options - Edition -</b><br><i>Majuscules accentuées</i> et, après avoir saisi le texte<br>en minuscules, le mettre en majuscules avec<br><û>+ <f3></f3> |
| DÉPLACER OU TRANSPOSER |                                                                           | Sé               | lectionner les données et, au choix :                                                                                                    |
| •                      | Un ou plusieurs mots, un ou plusieurs paragraphes,<br>à un endroit défini | •                | Utiliser le Presse-papiers 👪 et 🕮                                                                                                    |
|                        |                                                                           | •                | Faire glisser la sélection vers le nouvel emplace-<br>ment (si vous maintenez la touche <ctrl> appuyée<br/>pendant le déplacement, vous réaliserez une copie<br/>de l'information)</ctrl>   |
| •                      | Couper et coller                                                          | •                | L'information sélectionnée, <ctrl>+<x><br/>ou  t <ctrl>+<v></v></ctrl></x></ctrl>                                                                                                    |
| •                      | Glisser - Déplacer intelligent                                            | •                | <b>Sélectionner</b> l'élément et faire glisser la sélection<br>en utilisant le bouton <b>droit</b> de la souris. Relâcher<br>celui-ci au nouvel emplacement                                 |
|                        |                                                                           | •                | Dans le menu contextuel ouvert, sélectionner la commande voulue ( <b>Copier ici</b> , <b>Placer ici</b> )                                                                                   |

<sup>\*</sup> Consulter le « Guide pédagogique pour l'écriture et la disposition des documents »